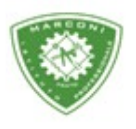

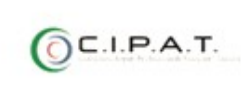

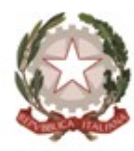

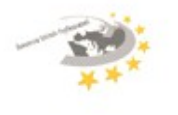

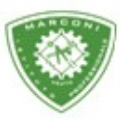

Guglielmo Marconi

Industria e Artigianato per il made in Italy - Manutenzione e Assistenza Tecnica Design della Comunicazione Visiva e Pubblicitaria - Agenzia Formativa

## Guida alla visualizzazione dei voti e svolgimento dello scrutinio finale Biennio

Per visualizza e dare inizio allo scrutinio, premesso che il coordinatore può modificare i voti proposti dai docenti solo durante lo scrutinio e dopo aver cliccato si "inizio", attuare la seguente procedura:

- 1. Collegarsi al sito http://web.spaggiari.eu
- 2. Nella schermata successiva selezionare "scrutinio".
- 3. Coordinatore.
- 4. Selezionare la classe e cliccare su voti proposti.
- 5. Selezionare 2° periodo.

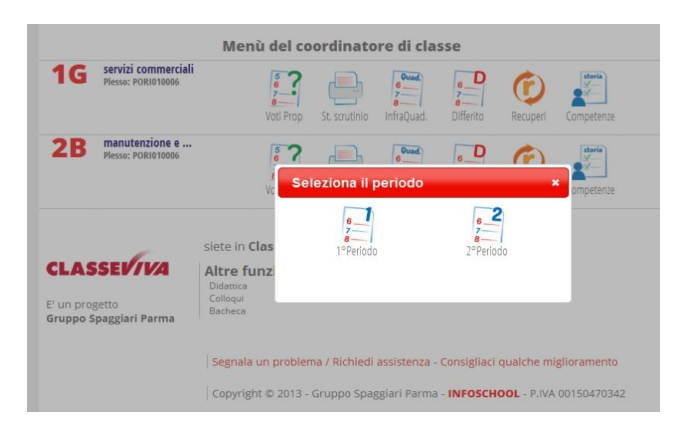

- 6. A questo punto sarai nel tabellone dei voti dove è possibile visualizzare le proposte di voto dei docenti.
- 7. Per iniziare lo scrutinio cliccare su **"inizio"**. Si ricorda che una volta dato l'inizio i voti potranno essere modificati e/o inseriti dal coordinatore o chi presiede lo scrutinio solo in sede di scrutinio direttamente dal tabellone.

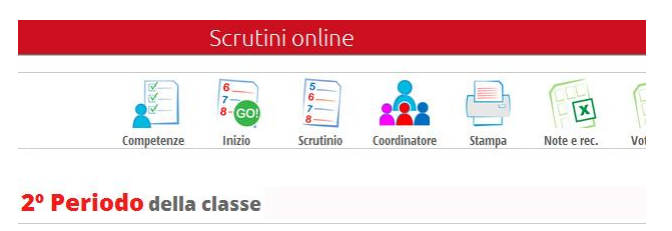

- 8. Nella schermata successiva inserire la data e l'ora di inizio dello scrutinio.
- Nell'elenco dei docenti inserire il nome e cognome del segretario. Per i docenti assenti inserire il nome e cognome del docente sostituto oppure, per i docenti che non fanno parte del consiglio di classe, cliccare sulla "X" per cancellarlo.

Sede centrale, via Galcianese, 20, 59100 PRATO (© 0574 27695 Codice meccanografico: PORI010006 Erasmus+ Succursale, "Marconcino" via Galciaese, 20/f, 59100 PRATO

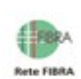

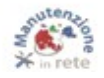

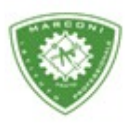

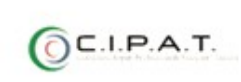

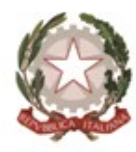

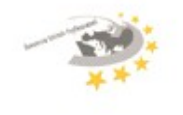

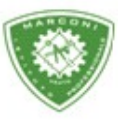

Guglielmo Marconi

Industria e Artigianato per il made in Italy - Manutenzione e Assistenza Tecnica Design della Comunicazione Visiva e Pubblicitaria - Agenzia Formativa

|                               | 8<br>8<br>Proposte          | Verbal                             | i Tabelloni    | Competenze Recupe | ri Differi |
|-------------------------------|-----------------------------|------------------------------------|----------------|-------------------|------------|
| Scruti                        | nio <b>2º Periodo</b> della | a classe                           |                |                   |            |
| mbia Risoluzione $\checkmark$ |                             |                                    |                |                   |            |
|                               |                             | INIZIO SCRUTINI                    | 0              |                   |            |
| Data Scrutinio:               | 11 mag 2016 - mer 🗸         |                                    |                |                   |            |
| Ora di Inizio:                | 09:44 ~                     |                                    |                |                   |            |
| Aggiungi docente              | 0                           |                                    |                |                   |            |
|                               |                             | Docenti                            |                |                   |            |
|                               |                             | Compilare, modificare o cancellare | icampi         |                   |            |
| Nome                          | Cognome                     | Ruolo/Materie                      | Nome Sostituto | Cognome Sosi      | tituto     |
| ROSSI                         | ANDREA                      | Dirigente                          |                | 0                 |            |
| PIPPO                         | SPANO                       | Coordinatore                       |                |                   |            |
| INSERIRE                      | INSERIRE                    | Segretario                         |                |                   |            |
| DOCENTE                       | UNO                         | LABORATORI TECNOLOGIC              |                |                   | ×          |
| DOCENTE                       | DUE                         | SCIENZE INTEGRATE (FISIC           |                |                   | ×          |
| DOCENTE                       | ASENTE                      | SCIENZE INTEGRATE (CHIM            | DOCENTE        | CHE SOSTITUISCE   | ×          |
| CLICCARE SULLA X PER          | CANCELLARE DALLA LISTA      | MATEMATICA                         |                |                   | ×          |

- 10. A questo punto cliccare su "inizio scrutinio".
- 11. Nella schermata successiva avrete davanti il tabellone dei voti con i voti proposti e la media.

|     | 6<br>7<br>8-         |                | 5<br>6<br>7    |                |                 |                |                | -0              | }              | F              | W              |                |                       |                | 2     | <b>1</b>   |        | Ð     | 6.<br>7-<br>8-   |
|-----|----------------------|----------------|----------------|----------------|-----------------|----------------|----------------|-----------------|----------------|----------------|----------------|----------------|-----------------------|----------------|-------|------------|--------|-------|------------------|
|     | Keset                | P              | roposte        |                |                 |                |                | rine            |                | Veri           | ali            | 1              | apellol               | 1              | Com   | ipetenzi   | 2 10   | cupen | DITT             |
|     | Scrutinio 2º         | Per            | ioc            | lo d           | ella            | l cla          | asse           |                 |                |                |                |                |                       |                |       |            |        |       |                  |
| am  | nbia Risoluzione ~   |                |                |                |                 |                |                |                 |                |                |                |                |                       |                |       |            |        |       |                  |
| olo | onne Vuote 🗸 🗸       |                | )              |                |                 |                |                |                 |                |                |                |                |                       |                |       |            |        |       |                  |
|     |                      | LAB            | ITA            | CHI            | FIS             | STO            | TEG            | TEI             | DIR            | EDF            | ING            | MAT            | REL                   | SCT            | MEDIA | ASS        | сом    | GIU   | calcola<br>ESITO |
|     |                      | Un             | Un             | Un             | Un              | Un             | Un             | Un              | Un             | Un             | Un             | Un             | Un                    | Un             |       | 400        |        |       | LJITO            |
| 1   | COGNOME NOME ALUNINO | 27a            | 2228           | 11a            | 11a             | 134 3          | 16a            | 19              | 11a            | 190            | 12a 8          | 244            | 28                    | 50             | 6.54  | 182<br>ASS | F: C:  |       | r.c.             |
| 2   | COGNOME NOME ALUNINO | <sup>c</sup> 8 | °8             | <sup>c</sup> 8 | <sup>c</sup> 8  | °8             | °8             | <sup>c</sup> 8  | °8             | <sup>c</sup> 8 | 6              | <sup>c</sup> 8 | RELIG                 | <sup>c</sup> 8 | 7.85  | 30         | F:C:   |       | F.C.             |
| 3   |                      | c3             | c3             | c3             | c <sub>3</sub>  | c <sub>3</sub> | C3             | C3              | C3             | c <sub>3</sub> | °3             | c3             | epus<br>C3            | <sup>c</sup> 3 | 3.23  | 33         |        |       |                  |
|     | Å                    | 1a<br>LABOR    | 5a<br>LINGL    | 2a<br>SCIEN    | 1a<br>SCIEN     | 4a<br>STORI    | 6a<br>TECN     | 2.4<br>TECNO    | 2a<br>DIRIT    | 2a<br>EDUCA    | 4a<br>INGLE    | Za<br>MATEM    | 1a<br>RELIG           | 1a<br>SCIEN    |       | A55        | F: C:  |       | E: 0:            |
| 4   | 1                    | 194            | 27a 1          | 17a            | 6<br>80         | 12a            | 26a            | 15a R           | 16a            | 84<br>84       | 24a R          | 29a            | 0a                    | 174            | 5.77  | ASS        | F:8C:7 |       | F-10 C-3         |
| 5   |                      | <sup>c</sup> 6 | °6             | °6             | °6              | °6             | °6             | °6              | °6             | °6             | °6             | °6             | RELIG                 | °6             | 6.15  | 90         | F: C:  |       | F.C.             |
| 5   |                      | °5             | °6             | °6             | C4              | °6             | C <sub>6</sub> | c4              | C <sub>6</sub> | c <sub>6</sub> | e<br>6         | c <sub>6</sub> | RELIG                 | C7             | 5.92  | 117        |        |       |                  |
|     |                      | LADOR          | R 17a<br>LINGU | 11a<br>SCEN    | ta * s<br>SCIEN | 6a<br>STORI    | 18a<br>TECN    | La * R<br>TECNO | 11a<br>DIRIT   | Ba<br>EDUCA    | 11a<br>INGLE   | 15a<br>MATEM   | Ca<br>RELIG           | 6a<br>SCIEN    |       | ASS        | F:C:   |       | F.C.             |
|     | 1                    | 108            | 224            | °7             | °7              | °7             | 224            | °7              | °7             | °7             | 154            | C7             | 0a                    | C7             | 7.08  | 145<br>ASS | F:C:   |       | F.C.             |
|     |                      | °3             | °3             | °2             | <sup>c</sup> 4  | <sup>c</sup> 4 | °2             | <sup>c</sup> 1  | <sup>c</sup> 4 | <sup>c</sup> 4 | <sup>c</sup> 4 | <sup>c</sup> 4 | °3                    | <sup>c</sup> 4 | 3.46  | 78<br>ASS  | F: C:  |       | F.C.             |
| ſ   | - Freccia 1          | ¢7             | <sup>c</sup> 7 | ¢7             | ¢7              | ¢7             | ¢7             | <sup>2</sup> 7  | °7             | ¢7             | °7             | °7             | <sup>88.16</sup><br>7 | °7             | 7.08  | 118        | F:C:   |       | F.C.             |
| 10  |                      | <sup>c</sup> 6 | °6             | e6             | ¢7              | ¢7             | e7             | e7              | °7             | <sup>c</sup> 7 |                | °6             | RELIG                 | C7             | 6.69  | 60         | F:C:   |       | FC               |

12. Cliccando sull'icona a forma di busto di colore grigio, indicato dalla freccia 1, si aprirà una pagina dove è possibile visualizzare l'andamento scolastico dell'alunno di tutto l'anno .

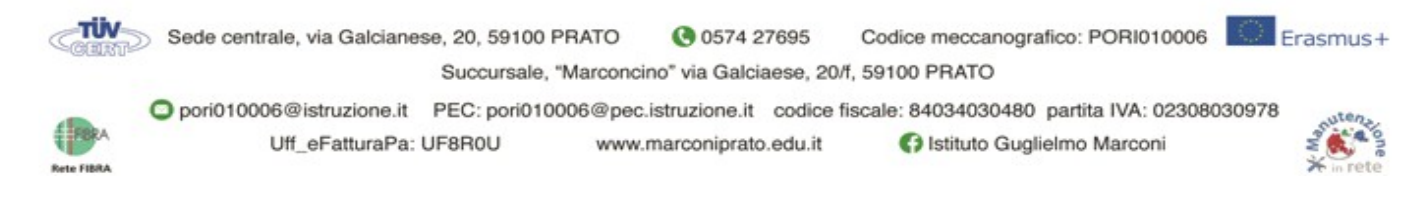

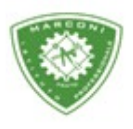

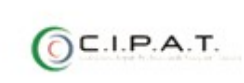

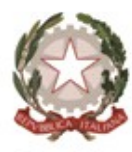

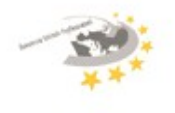

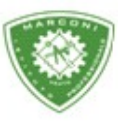

" Guglielmo Marconi

Industria e Artigianato per il made in Italy - Manutenzione e Assistenza Tecnica Design della Comunicazione Visiva e Pubblicitaria - Agenzia Formativa

|                                                                                                    | ore di a                                                                              | ssenza: 18                                        | 2                                                                                                    | Tota                                                                                                    | e note dise                                                                                                    | ciplinari: 2                                                                                                    | Totale sanzioni disciplinari: 0                                                                                                    |                                                                            |                                      |                           |  |
|----------------------------------------------------------------------------------------------------|---------------------------------------------------------------------------------------|---------------------------------------------------|----------------------------------------------------------------------------------------------------|----------------------------------------------------------------------------------------------------|----------------------------------------------------------------------------------------------------|----------------------------------------------------------------------------------------------------|----------------------------------------------------------------------------------------------------|----------------------------------------------------------------------------|--------------------------------------|---------------------------|--|
| (                                                                                                    | Giorni i                                                                              | in cui l'alu                                      | nno ha pe                                                                                                    | rso almen                                                                                                    | o un'ora di                                                                                                    | lezione co                                                                                                    | i indicate le ore in cui era assente                                                                                                    |                                                                            |                                      |                           |  |
| 22-09-2015 28-0<br>4 1 3 4                                                                                                    | 09-2015<br>4 6                                                                        | 29-09-2015<br>2                                   | 01-10-2015<br>1 3 4 5 6                                                                                                    | 02-10-2015<br>2 3 4 5 6                                                                                                    | 08-10-2015<br>1 2 5                                                                                                    | 13-10-2015<br>1 2 3 4 5 6 7                                                                                                    | 19-10-2015<br>1 2                                                                                                    | 20-10-2015<br>5 6 7                                                        | 26-10-2015<br>1 2 3 5 6              | 27-10-2015<br>5 6 7       |  |
| 29-10-2015 06-1<br>1 2 4 5 4 5                                                                                                    | 11-2015                                                                               | 13-11-2015<br>1 2 3 4 5                           | 16-11-2015<br>5 6                                                                                                    | 19-11-2015<br>1 2 3 5                                                                                                    | 20-11-2015<br>5 6                                                                                                    | 23-11-2015<br>3 5 6                                                                                                    | 26-11-2015<br>2 4 6                                                                                                    | 01-12-2015<br>1 3 5 6 7 8                                                  | 12-12-2015<br>3 4 5                  | 15-12-2015<br>7 8         |  |
| 16-12-2015 17-1<br>1 3 4 1 3 4                                                                                                    | 12-2015<br>4 5 6                                                                      | 22-12-2015<br>1 2 4 5 6 7 8                       | 11-01-2016<br>1 4 5 6                                                                                                    | 14-01-2016<br>4 5 6                                                                                                    | 16-01-2016<br>1 2 4 5 6                                                                                                    | 18-01-2016<br>1 2 3 4 5 6                                                                                                    | 25-01-2016<br>1 2 3 4 5                                                                                                    | 27-01-2016<br>1 2 3 4 5 6                                                  | 01-02-2016<br>1 2 5 6                | 02-02-2016<br>6 7 8       |  |
| 03-02-2016 12-0<br>6 1 2 3                                                                                                    | 02-2016                                                                               | 15-02-2016<br>1 2 3 4 5 6                         | 23-02-2016<br>1 2 3 4 5 6 7                                                                                                    | 29-02-2016<br>8 1 2 3 4 5 6                                                                                                    | 03-03-2016                                                                                                    | 08-03-2016<br>1 2 3 4 5 6 7                                                                                                    | 14-03-2016<br>1 2 3 6                                                                                                    | 23-03-2016<br>1 2                                                          | 31-03-2016<br>1 2 3 4 5 6            | 01-04-2016                |  |
| 06-04-2016 07-0<br>4 6 1 2 4                                                                                                    | 04-2016<br>4 5 6                                                                      | 08-04-2016<br>1 2 3 4 5                           |                                                                                                    |                                                                                                    |                                                                                                    |                                                                                                    |                                                                                                    |                                                                            |                                      |                           |  |
|                                                                                                    |                                                                                       |                                                   |                                                                                                    |                                                                                                    | Scrutinio                                                                                                    | on line                                                                                                    |                                                                                                    |                                                                            |                                      |                           |  |
| 1º Periodo                                                                                                    |                                                                                       | 2° Pe                                             | riodo                                                                                                    |                                                                                                    |                                                                                                    |                                                                                                    |                                                                                                    |                                                                            |                                      |                           |  |
|                                                                                                    |                                                                                       |                                                   |                                                                                                    |                                                                                                    | Dettaglio                                                                                                    | o Voti                                                                                                    |                                                                                                    |                                                                            |                                      |                           |  |
| 1º Periodo - 2<br>Tutti                                                                                                    | 2º Periodo                                                                            | Tutti                                             |                                                                                                    |                                                                                                    | Scritto/Gra                                                                                                    | fico (S) Orali                                                                                                    | e (O)                                                                                                    | Pratico (P)                                                                | Unico (L                             | J)                        |  |
|                                                                                                    |                                                                                       |                                                   |                                                                                                    |                                                                                                    |                                                                                                    |                                                                                                    |                                                                                                    |                                                                            |                                      |                           |  |
| DIRITTO ED ECONO                                                                                                    | OMIA                                                                                  |                                                   | 25-0<br>(O)                                                                                                    | 1-2016 26-01<br>61⁄2 (O)                                                                                                    | 2016 15-03-<br>51⁄2 (O)                                                                                                    | 2016 12-04-2<br>4½ (O)                                                                                                    | 7-                                                                                                    |                                                                            |                                      |                           |  |
| DIRITTO ED ECONO<br>EDUCAZIONE FISICA                                                                                                    | omia<br>A                                                                             |                                                   | 25-0<br>(O)<br>18-0<br>(F                                                                                                    | 1-2016 26-01<br>61/2 (O)<br>1-2016 26-02<br>) 6 (P)                                                                                                    | 2016 15-03-<br>5½ (O)<br>-2016<br>7½                                                                                                    | 2016 12-04-2<br>4½ (O)                                                                                                    | 016<br>7-                                                                                                    |                                                                            |                                      |                           |  |
| DIRITTO ED ECONC<br>EDUCAZIONE FISICA<br>INGLESE                                                                                                    | omia<br>a                                                                             |                                                   | 25-0<br>(O)<br>18-0<br>(F<br>30-1<br>(S)                                                                                                    | 1-2016 26.01<br>61/2 (O)<br>1-2016 26.02<br>) 6 (P)<br>0-2015 13.01<br>7- (S)                                                                                                    | 2016 15-03-<br>5½ (O)<br>2016<br>7½<br>2016 28-01-<br>4+ (O)                                                                                                    | 2015 12-04-2<br>41/2 (O)<br>2016 07-03-2<br>5 (R)                                                                                                    | 016<br>7-<br>016 16-03-2<br>4 (S) 5                                                                                                    | 016 30-03-20<br>1 <b>% (O)</b>                                             | 716<br>5                             |                           |  |
| DIRITTO ED ECONC<br>EDUCAZIONE FISIC/<br>INGLESE<br>LABORATORI TECN                                                                                                    | DMIA<br>A<br>NOLOGICI                                                                 | ED ESERCITA                                       | 25-0<br>(O)<br>18-0<br>(F<br>30-1<br>(S<br>ZIONI 25-1<br>(S                                                                                                    | 1-2016 26-01   6½ (O)   1-2016 26-02   ) 6 (P)   0-2015 13-01   7- (S)   1-2015 26-01                                                                                                    | 2016 15-03:<br>5½ (O)<br>2016<br>7½<br>2016 28-01:<br>4+ (O)<br>2016 05-04:<br>6+ (S)                                                                                                    | 2016 12-04-3<br>41/2 (O)<br>2016 07-03-3<br>5 (R)<br>2016<br>51/2                                                                                                    | 016<br>7-<br>016 16-03-2<br>4 (S) 5                                                                                                    | 016 30-03-21<br>1 <b>/2 (O)</b>                                            | 716<br>5                             |                           |  |
| DIRITTO ED ECONC<br>EDUCAZIONE FISICA<br>INGLESE<br>LABORATORI TECN<br>LINGUA E LETTERAT                                                                                          | omia<br>'a<br>Nologici<br>NURA ITA                                                    | ED ESERCITA:                                      | 284<br>(O)<br>(P)<br>(F)<br>(S)<br>(S)<br>(S)<br>(S)<br>(S)<br>(S)<br>(S)<br>(S)<br>(S)<br>(S                                                                                                    | 1-2016 26-01   61/2 (O)   1-2016 26-02   ) 6 (P)   5-2015 13-01   5-2015 13-01   1-2015 26-02   1-2015 26-01   1-2016 23-02   1-2016 23-02   1-2016 23-02   1-2016 (S)                                                                                                    | 2016 15:03:<br>51/2 (O)<br>2016<br>71/2<br>2016 28:01:<br>4+ (O)<br>2016 05:04:<br>6+ (S)<br>2015 11:05:<br>6 (S)                                                                                                    | 2016 12.04-3<br>49/2 (O)<br>2016 07-08-3<br>5 (R)<br>2016<br>51/2<br>2016<br>6                                                                                                    | 016<br>7-<br>016 16-08-2<br>4 (5) 5                                                                                                    | 015 30-09-21<br>1/2 (O)                                                    | 716<br>5                             |                           |  |
| DIRITTO ED ECONC<br>EDUCAZIONE FISICA<br>INGLESE<br>LABORATORI TECN<br>LINGUA E LETTERAT<br>MATEMATICA                                                                            | omia<br>'a<br>Nologici<br>Itura ita                                                   | ED ESERCITA                                       | 250<br>(O)<br>180<br>(F)<br>251<br>(S)<br>250<br>(S)<br>(S)<br>(S)<br>(S)<br>(S)<br>(S)<br>(S)<br>(S)<br>(S)<br>(S)                                                                                                    | 1-2016 25-01   6 5/2 (O)   1-2015 26-02   1-2015 26-02   0 6 (P)   0-2015 13-01   1-2016 28-02   0 7- (S)   1-2016 28-02   0 7 (S)   0-2015 13-01 (S)   0-2015 13-11 (S)   0-2015 13-01 (S)   0-2015 13-01 (S)   0-2015 13-01 (S)   0-2015 13-01 (S)   0-2015 13-01 (S)   0-2015 13-01 (S)   0-2015 13-01 (S)   0-2015 13-01 (S)   0-2015 13-01 (S)   0-2015 13-01 (S)   0-2015 13-01 (S) | 2016 15:43:<br>5½ (O)<br>2016 28:01:<br>7½<br>2016 28:01:<br>4+ (O)<br>2016 05:44:<br>6+ (S)<br>2015 11:05:<br>6 (S)<br>2015 11:05:<br>3 (O)                                                                                                    | 2016 12.044<br>49/2 (O)<br>2016 07.03-2<br>5 (R)<br>2016<br>59/2<br>2016<br>6<br>2015 21-12-3<br>3 (S)                                                                                                    | 016<br>7-<br>16-03-2<br>4<br>(S) 5<br>07-01-2<br>2<br>(O)                                                                                                    | 016 30-03-21<br>52 (O)<br>015 23-02-22<br>4 (R)                            | 016<br>5<br>015<br>23-02-22<br>(S) 1 | 016 17-03-2016<br>2 (S) 2 |  |
| DIRITTO ED ECONC<br>EDUCAZIONE FISIC/<br>INGLESE<br>LABORATORI TECN<br>LINGUA E LETTERAT<br>MATEMATICA<br>RELIGIONE CATTOL                                                        | DMIA<br>A<br>NOLOGICI<br>ITURA ITA                                                    | ED ESERCITA<br>LIANA                              | 250<br>(O)<br>180<br>(F<br>304<br>(S<br>ZIONI<br>(S<br>180<br>(S<br>180<br>(S<br>180<br>(S<br>180<br>(S<br>180<br>(S<br>180<br>(S<br>180<br>(S<br>180<br>(S<br>180<br>(S<br>180<br>(S<br>180<br>(S<br>180<br>(S<br>180<br>(S)<br>(S)<br>(S)<br>(S)<br>(S)<br>(S)<br>(S)<br>(S)<br>(S)<br>(S)                                                                                                    | 1-2016 25-01   6 5/2 (O)   1-2016 26-02   0 6 (P)   0-2015 13-01   0-2015 13-01   0-2015 25-02   1-2016 23-02   0-2015 13-01   1-2016 23-02   0-2015 13-11   0-3 (S)   0-2015 13-11   0-3 (S)   0-2015 18-11   0-3 (S)   0-2015 18-11   0-3 (S)   0-30015 18-11                                                                                                    | 2016 1543:<br>5½ (O)<br>2015 28-01:<br>7½<br>2015 28-01:<br>4+ (O)<br>2015 05-04:<br>6 (S)<br>2015 17-12:<br>3 (O)<br>2015 18-01:<br>9 (O)<br>2015 18-01:<br>9 (O)                                                                                                    | 2016 12444<br>442 (O)<br>2016 07-03-3<br>5 (R)<br>2016 5<br>2016 6<br>2015 21-12-4<br>3 (S)<br>2016 16-03-2<br>b (O)                                                                                                    | 016<br>7-<br>016<br>16-08-2<br>4<br>(S) 5<br>07-01-2<br>(O)<br>015<br>07-01-2<br>(O)<br>016<br>30-08-2<br>(O)                                                                                                    | 016 30-03-27<br>3%2 (O)<br>016 23-02-27<br>4 (R)<br>016<br>ds              | 23-02-22<br>2<br>2<br>(S)            | 2 17-03-2016<br>2 (5) 2   |  |
| DIRITTO ED ECONC<br>EDUCAZIONE FISIC/<br>INGLESE<br>LABORATORI TECN<br>LINGUA E LETTERAT<br>MATEMATICA<br>RELIGIONE CATTOL<br>SCIENZE INTEGRATI                                   | DMIA<br>A<br>NOLOGICI<br>ITURA ITA<br>LICA<br>TE (CHIMI                               | ED ESERCITA<br>LIANA<br>CA)                       | 250<br>(Q)<br>(150<br>(150)<br>(251)<br>(251)<br>(251)<br>(152)<br>(152) | 1-2016 25-01   6 ½ (O)   1-2015 25-02   1-2015 25-02   0 6   (P) 5   1-2015 25-02   1-2015 25-02   1-2015 25-02   1-2015 25-02   1-2015 25-02   1-2015 12-015   3-2015 13-11   3 (S)   3-2015 18-11   3-2015 18-11   1-2015 22-01   1-2015 22-01   1-2015 22-01   1-2015 22-01                                                                                                    | 2016 1543:<br>5½ (O)<br>2016 28-01:<br>7½<br>2016 28-01:<br>4+ (O)<br>2016 05-02:<br>6 (S)<br>2015 11-32:<br>6 (S)<br>2015 11-32:<br>3 (O)<br>2015 18-01:<br>3 (O)<br>2015 18-01:<br>3 (O)<br>2015 18-01:<br>3 (O)                                                                                                    | 2016 12.0443<br>41/2 (O)<br>2016 07.052<br>5 (R)<br>2016 6<br>2015 21.12.3<br>3 (S)<br>2016 16.032<br>2016 05.04.4<br>3 (S)                                                                                                    | 016<br>7-<br>15-05-2<br>4 (5) 5<br>015 07-01-2<br>(0)<br>016 30-05-2<br>(0)<br>016 30-05-2<br>(0)<br>016 30-05-2<br>(0)                                                                                                    | 016 30-09-22<br>1/2 (O)<br>016 23-02-22<br>4 (R)<br>016 ds                 | 23-02-27<br>2<br>2<br>(S) )          | 015 17-03-2016<br>2 (S) 2 |  |
| DIRITTO ED ECONG<br>EDUCAZIONE FISIC/<br>INGLESE<br>LABORATORI TECN<br>LINGUA E LETTERAT<br>MATEMATICA<br>RELIGIONE CATTOL<br>SCIENZE INTEGRAT                                    | omia<br>(A)<br>Nologici<br>(TURA ITA)<br>LICA<br>TE (CHIMI<br>TE (FISICA)             | ED ESERCITA<br>LIANA<br>(A)                       | 250<br>(Q)<br>(B)<br>(B)<br>(C)<br>(C)<br>(C)<br>(C)<br>(C)<br>(C)<br>(C)<br>(C)<br>(C)<br>(C                                                                                                    | 1-2016 25-01   51/2 (O)   1-2015 25-02   1-2015 25-02   1-2015 13-01   0 7   (S) 7   1-2015 25-02   1-2015 25-02   1-2016 23-02   1-2015 18-11   3 (S)   32015 18-11   1-2015 18-11   1-2015 (C)   1-2015 20-015   1-2015 20-015   1-2015 20-015   1-2015 20-015   1-2015 20-015                                                                                                    | 2016 15:03:<br>51/2 (O)<br>2015 28:01:<br>71/2 2015 28:01:<br>71/2 2015 28:01:<br>2015 28:01:<br>05:04:<br>6+ (O)<br>2015 11:05:<br>6 (O)<br>2015 11:01:<br>3 (O)<br>2015 10:01:03:<br>51/2 (R)<br>2015 2015 28:01:<br>3 (O)<br>2015 13:01:03:<br>51/2 (R)<br>2015 28:01:03:05:<br>2015 13:01:03:<br>51/2 (C)<br>2015 13:01:03:<br>51/2 (C)<br>2015 13:01:03:<br>51/2 (C)<br>2015 13:01:03:<br>51/2 (C)<br>2015 13:01:03:<br>51/2 (C)<br>2015 13:01:03:<br>51/2 (C)<br>2015 13:01:03:<br>51/2 (C)<br>2015 13:01:03:<br>51/2 (C)<br>2015 13:01:03:<br>51/2 (C)<br>2015 13:01:03:<br>51/2 (C)<br>2015 13:01:03:<br>51/2 (C)<br>2015 13:01:03:<br>51/2 (C)<br>2015 13:01:03:01:03:<br>51/2 (C)<br>2015 13:01:03:01:03:01:03:01:03:00:05:00:05:00:05:00:05:00:05:00:05:00:05:00:05:00:05:00:05:00:05:00:05:00:05:00:05:00:05:00:05:00:05:00:05:00:05:00:05:00:05:00:05:00:05:00:05:00:05:00:05:00:05:00:05:00:05:00:05:00:05:00:05:00:05:00:05:00:05:00:05:00:05:00:00 | 2016 12.044<br>41/2 (O)<br>2016 07-09-3<br>5 (R)<br>2016 05-04-3<br>2016 05-04-3<br>3 (S)<br>2016 05-04-3<br>3 (S)<br>2016 05-04-3<br>3 (S)<br>2016 18-09-3<br>18-04-4<br>3 (S)<br>5+ (O)                                                                                                    | 016<br>7-<br>16-08-2<br>4 (S) 5<br>015 07-01-2<br>(O)<br>016 80-08-2<br>(O)<br>016 80-08-2<br>(O)<br>017 80-08-2<br>(O)<br>018 80-08-2<br>(O)<br>018                                                                                                    | 016 30-09-27<br>3/2 (O)<br>015 23-00-27<br>4 (R)<br>016 ds                 | 23-02-21<br>2<br>(5)                 | 015 17-03-2016<br>2 (5) 2 |  |
| DIRITTO ED ECONG<br>EDUCAZIONE FISIC/<br>INGLESE<br>LABORATORI TECN<br>LINGUA E LETTERAT<br>MATEMATICA<br>RELIGIONE CATTOL<br>SCIENZE INTEGRATT<br>SCIENZE INTEGRATT<br>BIOLOGIA) | omia<br>(A<br>Nologici<br>(TURA ITA<br>LICA<br>TE (CHIMI)<br>TE (FISICA<br>TE (SCIENZ | ED ESERCITA<br>ILIANA<br>(A)<br>)<br>ZE DELLA TER | 250<br>(Q)<br>180<br>180<br>30-1<br>(S)<br>25-1<br>(S)<br>180<br>(S)<br>180<br>(S)<br>(S)<br>(S)<br>(S)<br>180<br>(S)<br>(S)<br>(S)<br>(S)<br>(S)<br>(S)<br>(S)<br>(S)<br>(S)<br>(S)                                                                                                    | 1-2016 25-01   5/2 (O)   1-2015 25-02   1-2015 25-02   0 6   7 (S)   1-2015 25-02   1-2015 25-02   1-2015 25-02   1-2016 23-02   1-2016 23-02   1-2015 18-11   3 (S)   32015 18-11   1-2015 28-01   1-2015 20-015   1-2015 30-01   1-2015 30-01   0-2015 20-11   0-2015 20-11   0-2015 20-11                                                                                              | 2016 15:03:   51/2 (O)   2016 28:01:   71/2 2016   2015 28:01:   71/2 05:04:   05:04: 05:04:   04+ (O)   2016 11:06:   2015 17:12:   2015 17:12:   2015 17:12:   2015 10:03:   2015 10:04:   2015 10:04:   2015 10:04:   2015 10:04:   2015 10:04:   2015 10:04:   2015 10:04:   2015 10:04:   2015 10:02:   2015 18:12:   1 (O)                                                                                                    | 2016 12.044<br>41/2 (O)<br>2016 07-09-3<br>5 (R)<br>2016 05-04-2<br>2016 05-04-2<br>3 (S)<br>2016 05-04-2<br>3 (S)<br>2016 (S)<br>2016 (S)<br>2016 | 016<br>7-<br>16-08-2<br>4<br>(S) 5<br>16-08-2<br>4<br>(S) 5<br>1015<br>07-01-2<br>(O)<br>016<br>30-08-2<br>(O)<br>016<br>35-<br>5+<br>18-08-2<br>(O)<br>016<br>18-08-2<br>(O)<br>016<br>(O)<br>016<br>18-08-2<br>(O)<br>016<br>18-08-2<br>(O)<br>016 | 016 30-09-22<br>3/2 (O)<br>016 23-02-22<br>4 (R)<br>016 ds<br>016 5<br>5/2 | 215<br>5<br>215<br>2<br>(5)          | 015 17-03-2016<br>2 (5) 2 |  |

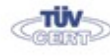

Sede centrale, via Galcianese, 20, 59100 PRATO Codice meccanografico: PORI010006 Erasmus+ 0574 27695

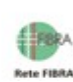

pori010006@istruzione.it PEC: pori010006@pec.istruzione.it codice fiscale: 84034030480 partita IVA: 02308030978 Uff\_eFatturaPa: UF8R0U Istituto Guglielmo Marconi www.marconiprato.edu.it

Succursale, "Marconcino" via Galciaese, 20/f, 59100 PRATO

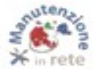

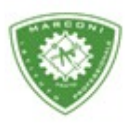

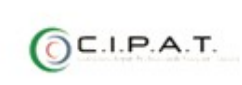

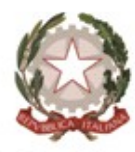

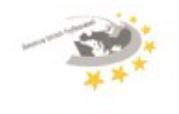

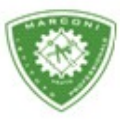

" Guglielmo Marconi

Industria e Artigianato per il made in Italy - Manutenzione e Assistenza Tecnica Design della Comunicazione Visiva e Pubblicitaria - Agenzia Formativa

| COMUNICAZION | E         | (5) 4½ (P) 6 (P) 7-                                                                                                    |
|--------------|-----------|----------------------------------------------------------------------------------------------------|
|              |           | Competenze trasversali                                                                                                    |
|              |           | Annotazioni dei voti                                                                                                    |
| 07-03-2016   |           | ( 4 ) Nota Interna: Prova recupero                                                                                                    |
| 16-03-2016   |           | (5%) Nota interna: Comparatives / suparlatives , suggestions, food, films, answers abot past simple / presi<br>contruous                          |
| 13-01-2016   |           | TECNOLOGIE DELL'INFORMAZIONE E DELLA COMUNICAZIONE (6) Nota interna: foglio excel per raccolta ed<br>elaborazione dati del voti                   |
|              |           | Note Disciplinari                                                                                                    |
| 09-12-2015   |           | : in 40 minuti nella aula 12, perchè nella loro stanno facendo lavori, riescono a lasciare l'aula in condizioni pessime o<br>vari oggetti a terra |
| 27-01-2016   |           | : la classe continua a schiamazzare, fare urli, mormorii e pernacchie in laboratorio mentre tento di spiegare                                     |
|              |           | Sanzioni Disciplinari                                                                                                    |
|              |           | Annotazioni del docente                                                                                                    |
| 15-09-2015   |           |                                                                                                    |
|              |           | Richiami                                                                                                    |
| 11-12-2015   |           | LINGUA E LETTERATURA ITALIANA - Compiti : - L'alunno non ha portato nè compiti né il testo                                                        |
|              |           | Annotazioni sullo stato di presenza                                                                                                    |
| 14-01-2016   | evento: E | L'alunno è assente alla lezione di inglese senza autorizzazione                                                                                   |
|              |           | Colloqui                                                                                                    |
|              |           |                                                                                                    |

13. Ritornate sul tabellone cliccando sul nome dell'alunno si aprirà una nuova pagina come in foto.

| (                                                        |    |       |                       |                        |     |      |    | 1                                                        |
|----------------------------------------------------------|----|-------|-----------------------|------------------------|-----|------|----|----------------------------------------------------------|
|                                                          |    |       |                       | Tino                   |     |      |    |                                                          |
| Materia                                                  | Un | Aiuto | Recupero              | Recupero               | Ass | Note |    |                                                          |
| LABORATORI TECNOLOGICI<br>ED ESERCITAZIONI               | 5  |       | corso di<br>recupero  | prova<br>scritta/orale | 8   |      |    | MEDIA 6.54<br>COMPORT.                                   |
| INGUA E LETTERATURA<br>Taliana                           | 7  |       |                       |                        | 9   |      |    |                                                          |
| CIENZE INTEGRATE<br>(CHIMICA)                            | 8  |       |                       |                        | 6   |      |    | GIUDIZIO                                                 |
| SCIENZE INTEGRATE<br>(FISICA)                            |    |       |                       |                        | 4   |      | -4 | ESITO sospeso Fail. Con.                                 |
| ITORIA                                                   | 3  |       | corso di<br>recupero  | prova<br>scritta/orale | 2   |      |    | MOTIVAZIONE<br>123456                                    |
| TECN. E TECNICHE DI<br>RAPPRESENTAZIONE<br>GRAFICA       | 7  |       |                       |                        | 3   |      | 2  | CREDITO FORMATIVO                                        |
| TECNOLOGIE<br>DELL'INFORMAZIONE E<br>DELLA COMUNICAZIONE |    |       |                       |                        | 2   |      |    |                                                          |
| DIRITTO ED ECONOMIA                                      |    |       |                       |                        | 4   |      |    | -                                                        |
| RELIGIONE CATTOLICA                                      | 6  |       |                       |                        | 1   |      | .4 | ANNOTAZIONI<br>Breve annotazione da riportare in pagella |
| MATEMATICA                                               | 6  |       |                       |                        | 9   |      | d  |                                                          |
| NGLESE                                                   |    |       | studio<br>individuale | prova scritta          | 5   |      | .3 |                                                          |
| CIENZE INTEGRATE<br>SCIENZE DELLA TERRA E<br>BIOLOGIA)   | 8  |       |                       |                        | 4   |      | 4  |                                                          |
| EDUCAZIONE FISICA                                        | 8  |       |                       |                        | 8   |      |    | 1                                                        |

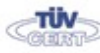

Codice meccanografico: PORI010006 Erasmus+ Sede centrale, via Galcianese, 20, 59100 PRATO 0574 27695 Succursale, "Marconcino" via Galciaese, 20/f, 59100 PRATO

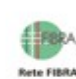

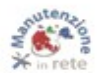

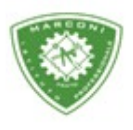

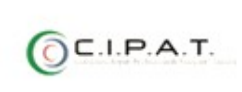

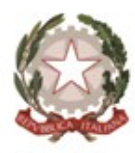

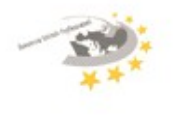

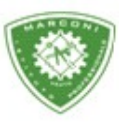

Guglielmo Marconi

Industria e Artigianato per il made in Italy - Manutenzione e Assistenza Tecnica Design della Comunicazione Visiva e Pubblicitaria - Agenzia Formativa

14. A questo punto per inserire, procedere allo scrutinio e cliccare nella casella corrispondente a: "Un" per il voto – "recupero" – "tipo di recupero" per l'esito. In tutti i casi si aprirà una piccola finestra dove potrete selezionare le varie opzioni come in foto. Per il voto di condotta e l'esito, nel caso in cui alcuni docenti sono contrari, inserire nella casella "fav" e "con" il numero dei contrari e/o favorevoli, in caso di unanimità lasciare le caselle vuote.

| <                                                        |       |                                        |                             |                                        |                                                          |
|----------------------------------------------------------|-------|----------------------------------------|-----------------------------|----------------------------------------|----------------------------------------------------------|
| Materia                                                  | Un Ai | uto Recu <mark>stu</mark>              | idio individu               | ale corso di recupero sr               | portello recupero in itinere 🗙                           |
| LABORATORI TECNOLOGICI<br>ED ESERCITAZIONI               | 5 [   | corso ol<br>recupero                   | prova<br>scritta/orale      | 8                                      |                                                          |
| LINGUA E LETTERATURA<br>ITALIANA                         | 7     |                                        |                             | 9                                      |                                                          |
| SCIENZE INTEGRATE<br>(CHIMICA)                           | 8     |                                        |                             | 6                                      | GIUDIZIO<br>FINALE                                       |
| SCIENZE INTEGRATE<br>(FISICA)                            | 7     |                                        |                             | 4                                      | ESITO sospeso Fav. Con.                                  |
| STORIA                                                   | 3 n   | nmesso <mark>n</mark> or<br>on ammesso | n ammesso s<br>o per mancat | ospeso ammesso con d<br>ta freq        | eroga alla freq                                          |
| TECN. E TECNICHE DI<br>RAPPRESENTAZIONE<br>GRAFICA       | 7     | on ammesse                             | o alla classe               | successiva - scr. in dero              | oga 😫 👘                                                  |
| TECNOLOGIE<br>DELL'INFORMAZIONE E<br>DELLA COMUNICAZIONE | 7     | ]                                      |                             | 2                                      | .:: CREDITO SCOLASTICO                                   |
| DIRITTO ED ECONOMIA                                      | 6     | 3                                      |                             | 4                                      |                                                          |
| RELIGIONE CATTOLICA                                      | 6     | ]                                      |                             | 1                                      | ANNOTAZIONI<br>Breve annotazione da riportare in pagella |
| MATEMATICA                                               | 6     |                                        | prova s                     | scritta prova orale <mark>prova</mark> | a scritta/orale prova pratica 🗙 🔡                        |
| INGLESE                                                  | 5     | studio<br>individuale                  | prova scritta               | 5                                      |                                                          |
| SCIENZE INTEGRATE<br>(SCIENZE DELLA TERRA E<br>BIOLOGIA) | 8     |                                        |                             | 4                                      |                                                          |
|                                                          |       | 2 3                                    | 4 5 6                       | 7 8 9 10 ns                            | s b ds o dc nc 📡                                         |

15. Cliccando su condotta, oltre ad inserire il voto, è possibile inserire il giudizio, ove richiesto, lo stesso vale per il giudizio finale cliccando nello spazio bianco contrassegnato in foto, dalla 🗱

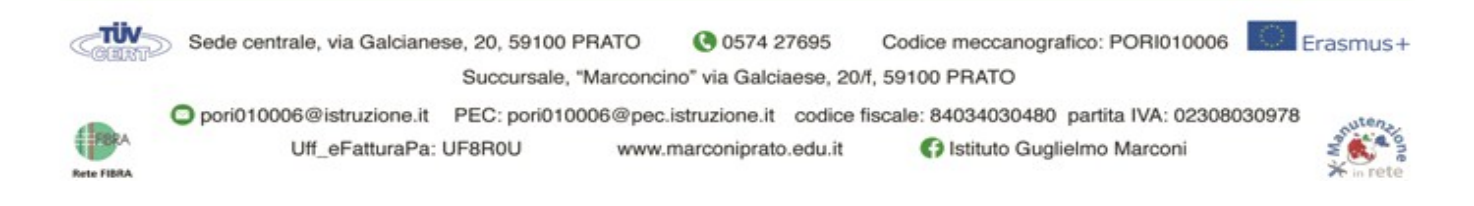

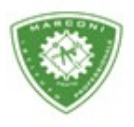

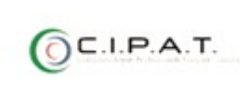

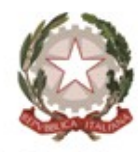

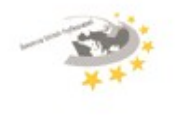

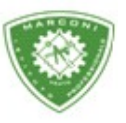

Guglielmo Marconi

Industria e Artigianato per il made in Italy - Manutenzione e Assistenza Tecnica Design della Comunicazione Visiva e Pubblicitaria - Agenzia Formativa

16. Una volta completato tutto per passare ad un altro alunno cliccare sulla freccia in alto, contrassegnata in foto da 🛛 🛑

| 1       |    |       | o cr u ch | no sing  | Sid Stut |      | Contract of the second second s |  |
|---------|----|-------|-----------|----------|----------|------|----------------------------------------------------------------------------------------------------|--|
|         |    |       |           | 1        | 10       |      |                                                                                                    |  |
|         |    |       |           | Tipo     |          |      |                                                                                                    |  |
| Materia | Un | Aiuto | Recupero  | Recupero | Ass      | Note |                                                                                                    |  |

17. Per poter visualizzare la scheda dell'alunno non occorre ritornare al tabellone basta cliccare su "Scheda alunno" in alto a destra. Allo stesso modo per ritornare al tabellone cliccare su "Scrutinio" in alto a destra come da figura.

| Scrutini online                                         | <b>Å</b>      | Esci           |
|---------------------------------------------------------|---------------|----------------|
|                                                         | 2             | 5              |
|                                                         | Scheda Alunno | 8<br>Scrutinio |
| Scrutinio singolo studente <mark>2º Quadrimestre</mark> |               |                |
| ZUDDAS GABRIELE                                         |               | $\geq$         |
| Тіро                                                    |               |                |

Terminato lo scrutinio, prima di cliccare su verbale e poi su fine, compilare il certificato delle competenze. Il certificato va compilato per gli alunni delle classi prime che hanno avuto come esito "ammesso e/o non ammesso" e hanno compiuto 16 anni e per gli alunni delle classi seconde che hanno avuto come esito "ammesso e/o non ammesso" cliccando in alto a destra, nella visualizzazione del tabellone.

PS. Leggere la pagina successiva a questa guida.

Terminata la compilazione delle competenze salvare e compilare il verbale cliccando sull'icona "Verbali" e selezionare "SQL Verbale scrutinio finale biennio".

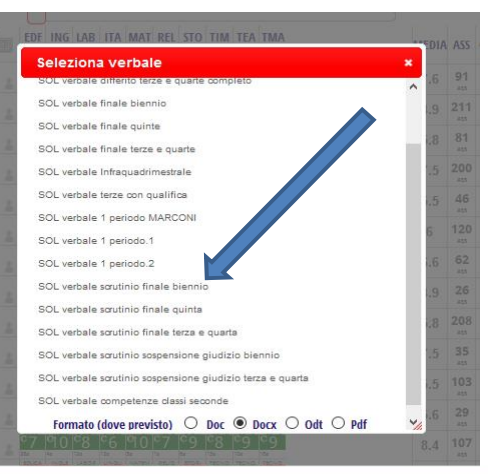

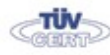

Sede centrale, via Galcianese, 20, 59100 PRATO 0574 27695 Succursale, "Marconcino" via Galciaese, 20/f, 59100 PRATO

Codice meccanografico: PORI010006 Erasmus+

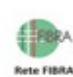

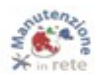

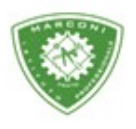

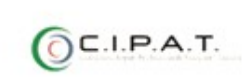

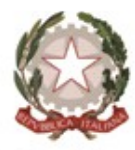

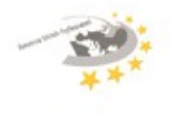

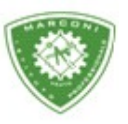

Guglielmo Marconi

Industria e Artigianato per il made in Italy - Manutenzione e Assistenza Tecnica Design della Comunicazione Visiva e Pubblicitaria - Agenzia Formativa

Per concludere cliccare su "Fine"

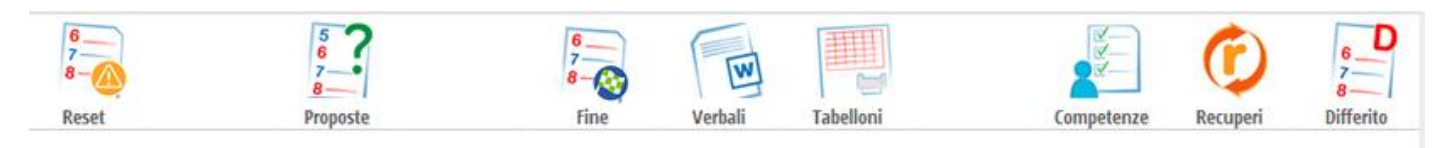

## Compilazione certificato delle competenze

La compilazione del certificato delle competenze avviene:

- 1. All'interno del tabellone, alla fine dello scrutinio, cliccare sull'icona in alto chiamata "competenze"
- 2. Si aprirà una pagina come da figura

| SCRUTINIQ        |                                         | Scr                                     | utini online                           |                 |                                   | <b>Å</b>             | Esci                        |
|------------------|-----------------------------------------|-----------------------------------------|----------------------------------------|-----------------|-----------------------------------|----------------------|-----------------------------|
|                  |                                         |                                         |                                        | Ricalcola (     | Certificato Riep                  | ilogo Proposte       | 5<br>6<br>7<br>8<br>Scrutin |
|                  | Certificazione co                       | ompetenze                               | classe                                 |                 |                                   |                      |                             |
| Nascondi sospesi |                                         | ABCDE                                   | GIPRSUZ                                | Tutti           |                                   |                      |                             |
| Studente         | Asse dei linguaggi -<br>lingua italiana | Asse dei linguaggi-<br>lingua straniera | Asse dei linguaggi-<br>altri linguaggi | Asse matematico | Asse scientifico -<br>tecnologico | Asse storico sociale |                             |
| ALUNNO 1         |                                         |                                         |                                        |                 |                                   |                      |                             |
| ALUNNO 2         |                                         |                                         |                                        |                 |                                   |                      |                             |
| ALUNNO 3         |                                         |                                         |                                        |                 |                                   |                      |                             |
| ALUNNO 4         |                                         |                                         |                                        |                 |                                   |                      |                             |
|                  |                                         |                                         |                                        |                 |                                   |                      |                             |

## 3. Cliccando sul nome dell'alunno si aprirà una finestra

TÜV 5

Codice meccanografico: PORI010006 Erasmus+ Sede centrale, via Galcianese, 20, 59100 PRATO 0574 27695 Succursale, "Marconcino" via Galciaese, 20/f, 59100 PRATO

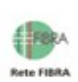

pori010006@istruzione.it PEC: pori010006@pec.istruzione.it codice fiscale: 84034030480 partita IVA: 02308030978 Uff\_eFatturaPa: UF8R0U www.marconiprato.edu.it Istituto Guglielmo Marconi

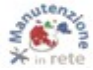

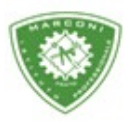

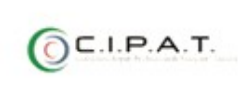

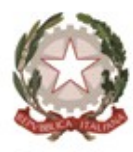

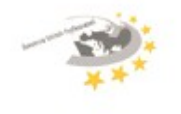

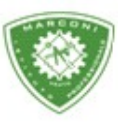

" Guglielmo Marconi

Industria e Artigianato per il made in Italy - Manutenzione e Assistenza Tecnica Design della Comunicazione Visiva e Pubblicitaria - Agenzia Formativa

|                                          | Media     | Livello                                       | Nota |
|------------------------------------------|-----------|-----------------------------------------------|------|
| Asse dei linguaggi<br>- lingua italiana  | 7.00 Live | llo intermedio 🗸                              |      |
| Asse dei linguaggi<br>- lingua straniera | 5.00 Live | llo base non raggiunto $_{arsigma} [Inglese]$ |      |
| Asse dei linguaggi<br>- altri linguaggi  | 7.00 Live | llo intermedio 🗸                              |      |
| Asse matematico                          | 6.00 Live | llo base 🗸                                    |      |
| Asse scientifico -<br>tecnologico        | 7.00 Live | llo intermedio 🗸                              |      |
| Asse storico<br>sociale                  | 4.50 Live | llo base non raggiunto 🗸                      |      |

4. Il livello è già precompilato dal sistema in funzione della media. Per terminare cliccare su conferma. Per ritornare al tabellone cliccare su "Scrutinio"

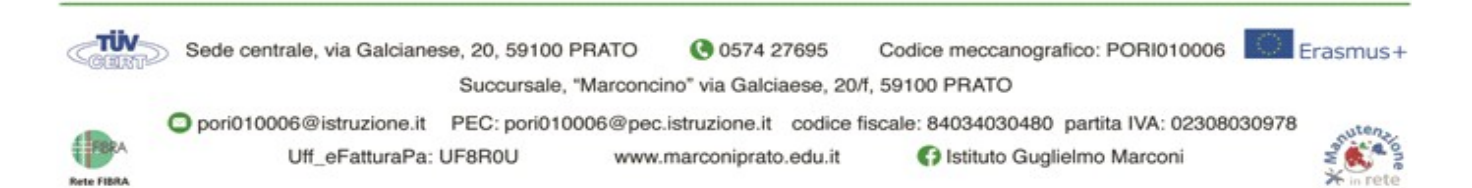